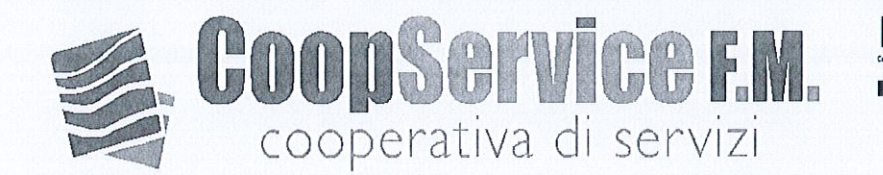

## A TUTTO IL PERSONALE DIPENDENTE

Palermo, 20 maggio 2024

Protocollo n°454/U/FR/PER/2024

Buonasera a tutti,

Si ricorda che tutti i cedolini paga completi di calendario delle presenze sono scaricabili attraverso la piattaforma WEBDESK tramite la procedura allegata in coda alla presente.

Informiamo, inoltre, che i cedolini paga vanno scaricati mensilmente e che ogni segnalazione di eventuali errori e/o chiarimenti vanno segnalati entro il mese successivo a quello di emissione utile alla eventuale correzione dell'UNIEMENS.

Ricordiamo, infine, che qualora trascorso il termine di 30 giorni dalla data di pubblicazione i cedolini paga non venissero scaricati verranno considerati consegnati e accettati.

Coopservice F. M **Cooperativa** Leonardo

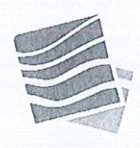

Coopservice F.M. Società Cooperativa Sede Legale: Via GiovanBattista Tiepolo, 10 – 90145 Palermo Tel. 091 6850547 – Fax 091 6850035 PEC: coopservicefm@pec.it coopservicefm@coopservicefm.it – www.coopservicefm.it Part, IVA 05086550828 – Albo Coop. N°A113663 – C.C.I.A.A. PA 234301

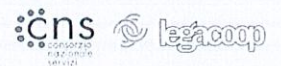

 Accedere all'e-mail ARUBA tramite il sito <u>www.coopservicefm.it</u> "area riservata ai dipendenti" ed inserire:

e-mail <u>nome.cognome@dipendenti-coopservicefm.it</u>

password Coopservice1! (scritto maiuscolo, senza spazi, da variare dopo il primo accesso).

- Aprire "Posta in Arrivo Nuovi Messaggi" cliccare su "Webdesk Nuovo documento pubblicato"
- Cliccare su "COOPSERVICE FM SOC. COOP. A R.L."

| webmail<br>aroba.it                                                                                      |                                              |
|----------------------------------------------------------------------------------------------------|----------------------------------------------|
| 🛃 Rispondi 🛛 🚔 Rispondi a tutti 🛛 📸 Inoltra                                                              | 🛸 Sposta a 🛛 🔓 Elimina 🗳 Spam 🕂 Altre azioni |
| Visualizza i messaggi Nessun filtro                                                                      |                                              |
| Da/A                                                                                                    | Oggetto                                      |
| noreply@webdesk.it                                                                                       | Webdesk - Nuovo documento pubblicato         |
| noreply@webdesk.it                                                                                       | Attivazione Operatore webdesk                |
|                                                                                                    | 8                                            |
| Webdesk - sollecito lettura documenti<br>Da: <noreply@webdesk.it><br/>A: &lt;</noreply@webdesk.it>       | .it>                                         |
| Gentile <b>Contraction of the sequenti</b> ,<br>la invitiamo a leggere i seguenti documenti pubblicati s | su webdesk:                                  |
| • RM400_RI-RISTAMPA LUL VIDIMATO                                                                         | $\sim$                                       |
| Per la lettura dei documenti acceda alla sua area riserva                                                | vata: COOPSERVICE FM SOC. COOP. A R.L.       |
| Cordiali saluti                                                                                          |                                              |

 Si apre una nuova finestra webdesk ed inserire: studio CIESS7 login COGNOME.NOME (maiuscolo) password cODICE FISCALE ! (1° lettera minuscola – tutto il resto maiuscolo + 1 punto esclamativi finale ! - da variare dopo il primo accesso) esempio cSTNNN28C40G273L!

| webdesk II portale per collaborare e condividere.                                         |  |  |  |
|-------------------------------------------------------------------------------------------|--|--|--|
| Entra in webdesk                                                                          |  |  |  |
| Login                                                                                     |  |  |  |
| Login                                                                                     |  |  |  |
| Password                                                                                  |  |  |  |
|                                                                                           |  |  |  |
| <ul> <li>Ricordami per 30 giorni</li> <li>Accedi Password o login dimenticata?</li> </ul> |  |  |  |
|                                                                                           |  |  |  |
|                                                                                           |  |  |  |

A seguito dell'adeguamento previsto sulla privacy, bisogna validare la postazione da cui si accede.

- Cliccare su "Invia codice di sicurezza"

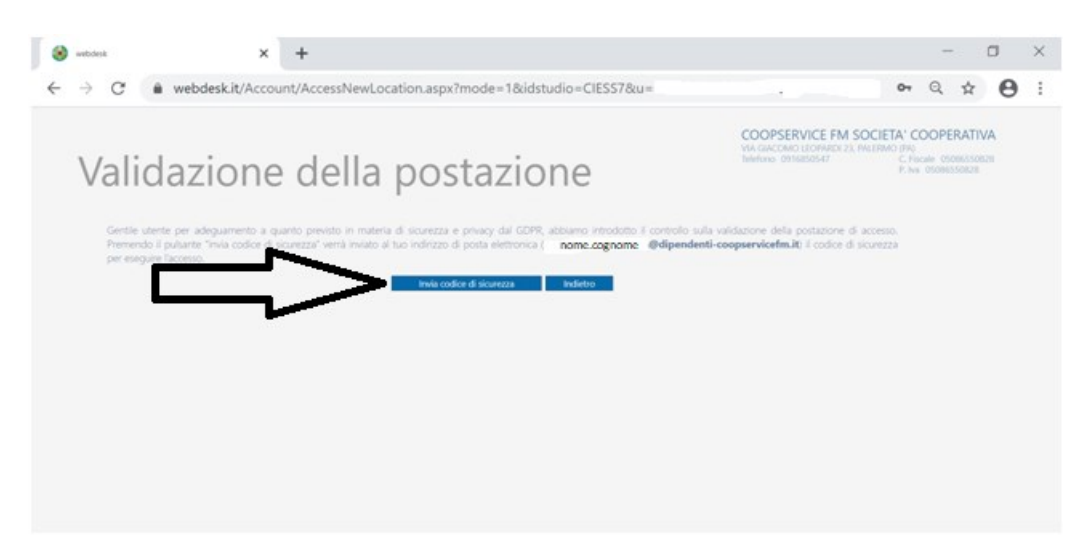

## Entrare nell'email di Aruba precedentemente aperta; vai in posta in arrivo

Cliccare sul messaggio "web desk-verifica accesso postazione"

| 😸 ustana 🛛 🗙 🗙         | 🖉 Matthal Andra - Potta in arrivo - 🗙 🗙 | +                        |                  | 7                                      | a                     | ×    |
|------------------------|-----------------------------------------|--------------------------|------------------|----------------------------------------|-----------------------|------|
| > C 🔹 webmail.aruba.i  | t/cgi-bin/ajaxmail                      |                          |                  |                                        | * <b>O</b>            | 1    |
| webmail                |                                         |                          | tome cog         | nome Odipendenti-co-<br>back Aluto 🖓 💼 | opservicefn<br>Logout | n.it |
| Nuovo 🤗 Appiorna       | Posta in arrivo                         |                          |                  | 1                                      |                       |      |
| terca nei messaggi 🔹 💺 | 🖳 Rispondi 🛛 🖼 Rispondi a tutti         | 📰 Inoltra 🏻 斗 Sposta a   | 📓 Elimina 🔍 Sp   | pam 💠 Albre azioni                     |                       |      |
| Desktop                | Visualizza i messaggi Nessun filtro     |                          |                  |                                        | 1/5 # H               | ÞÞ   |
| Ricerca                | - 10 Da/A                               | @ Oppetto                |                  | Data -                                 | Dimensioni            | 1    |
| Messaggi               | postmaster                              | Ø 1 CUO 2020 - REDOLTS 2 | 2019             | 10:48                                  | 1 H8                  |      |
|                        | noreply@webdesk.it                      | webdesk - verifica acce  | esso postazione  | 10:47                                  | 2 KB                  |      |
| E Le mie cartelle      | noreply@webdesk.it                      | webdesk - Nuovo docume   | ento pubblicato  | 14 mag 2020 - 11:09                    | 2 ×8                  |      |
| Posta in arrivo        | noreply@webdesk.it                      | webdesk - Nuovo docume   | ento pubblicato  | 23 apr 2020 - 09:43                    | 2 ×8                  |      |
| Soam                   | noreply@webdesk.it                      | webdesk - Nuovo docume   | ento pubblicato  | 6 apr 2020 - 09:42                     | 2 1/8                 |      |
| Posta inviata          | noreply@webdesk.it                      | webdesk - Nuovo docume   | ento pubblicato  | 12 mar 2020 - 11:41                    | 2 ×8                  |      |
| Cestino .              | noreply@webdesk.it                      | webdesk - Nuovo docume   | ento pubblicato  | 17 feb 2020 - 12:03                    | 2 ×8                  |      |
| Contatti               | noreply()webdesk.it                     | webdesk - Nuovo docume   | ento pubblicato  | 15 gen 2020 - 11:33                    | 2 ×8                  |      |
| Calendario             | noreply@webdesk.it                      | webdesk - Nuovo docume   | ento pubblicato  | 20 dic 2019 - 10:55                    | 2.48                  |      |
| Correctione .          | noreply@webdesk.it                      | webdesk - Nuovo docu     | mento pubblicato | 12 dic 2019 - 11:03                    | 2 KB                  |      |
| Continui               |                                         |                          | 1 117 1          |                                        |                       |      |

Coovricht () 2020 - Aruba S.o.A. - tutti i diritti riservati

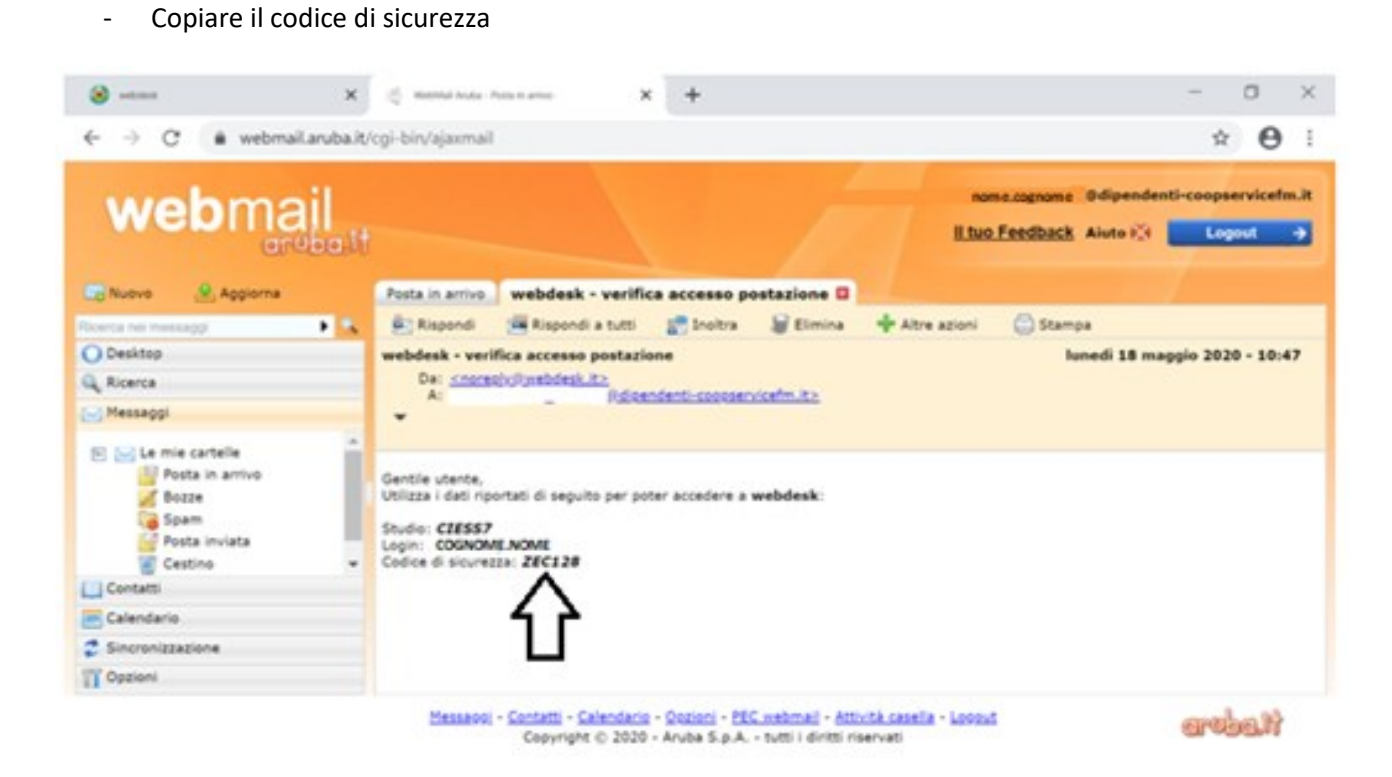

- Inserire" il codice di sicurezza" ricevuto su webdesk

| 8                 | 🗴 webdesk 🗙 🏒 WebMall Anuba - Posta in annio - 🛛 🗙 🕇 🕂                                                                                                    |                           | -       | ٥               | $\times$ |
|-------------------|----------------------------------------------------------------------------------------------------|---------------------------|---------|-----------------|----------|
| ←                 | C      webdesk.it/Account/AccessNewLocation.aspx?mode=1&idstudio=CIESS7&u=                                                                                                    |                           | Q z     | 0               | :        |
|                   | Validazione della postazione                                                                                                    | C Fiscale (<br>P. Iva 050 | PERATIV | <b>/A</b><br>28 |          |
| Stud              | Inserisci il codice di sicurezza che hai ricevuto via Email <u>nome.cognome</u> . @dipendenti-coopservicefm.it; per poter accedere a<br>webdesk.<br>Per maggiori informazioni puoi consultare il documento MFA Domande e casi frequenti |                           |         |                 |          |
| cod<br>[          | ESS7                                                                                                    |                           |         |                 |          |
| CO<br>CO<br>e att | gn<br>DGNOME.NOME<br>dichiaro che la postazione è<br>tendibile, pertanto il codice non verrà                                                                                                    |                           |         |                 |          |
| rict              | hiesto nei prossimi 90 giorni.<br>Proced                                                                                                    |                           |         |                 |          |

- Cliccare su "Procedi"

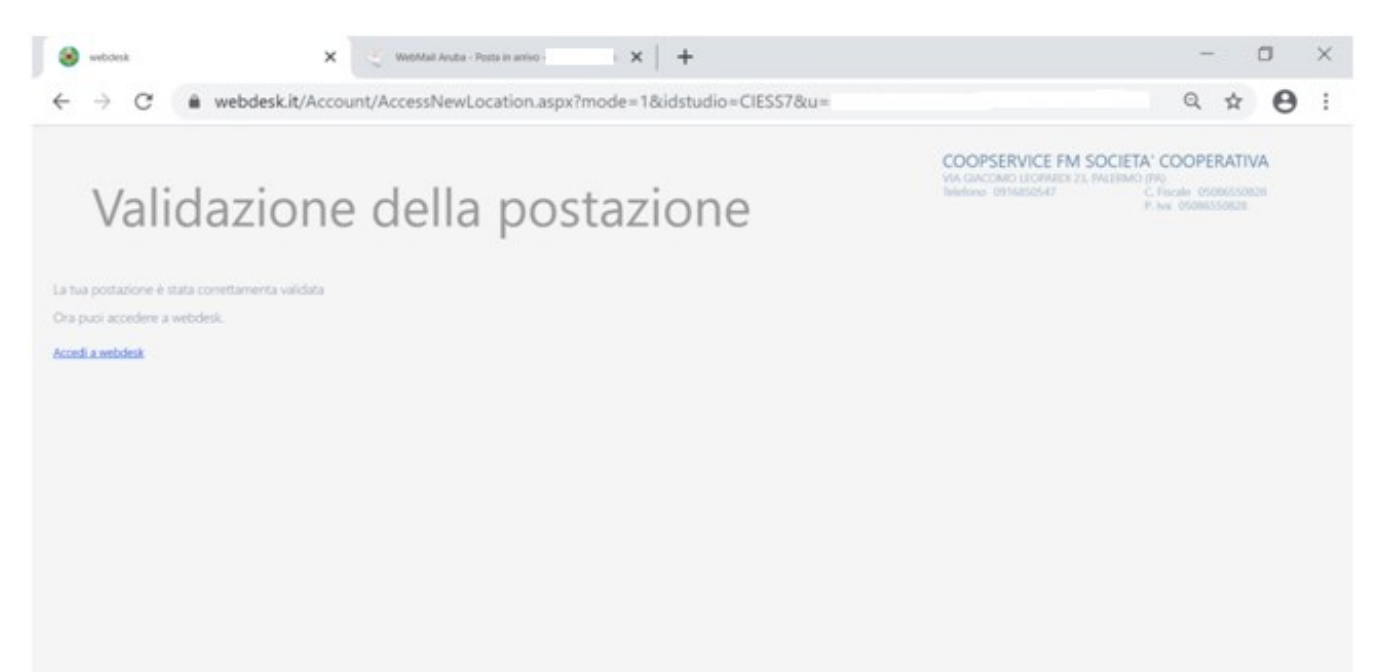

Cliccare su "Accedi a web desk"

\_

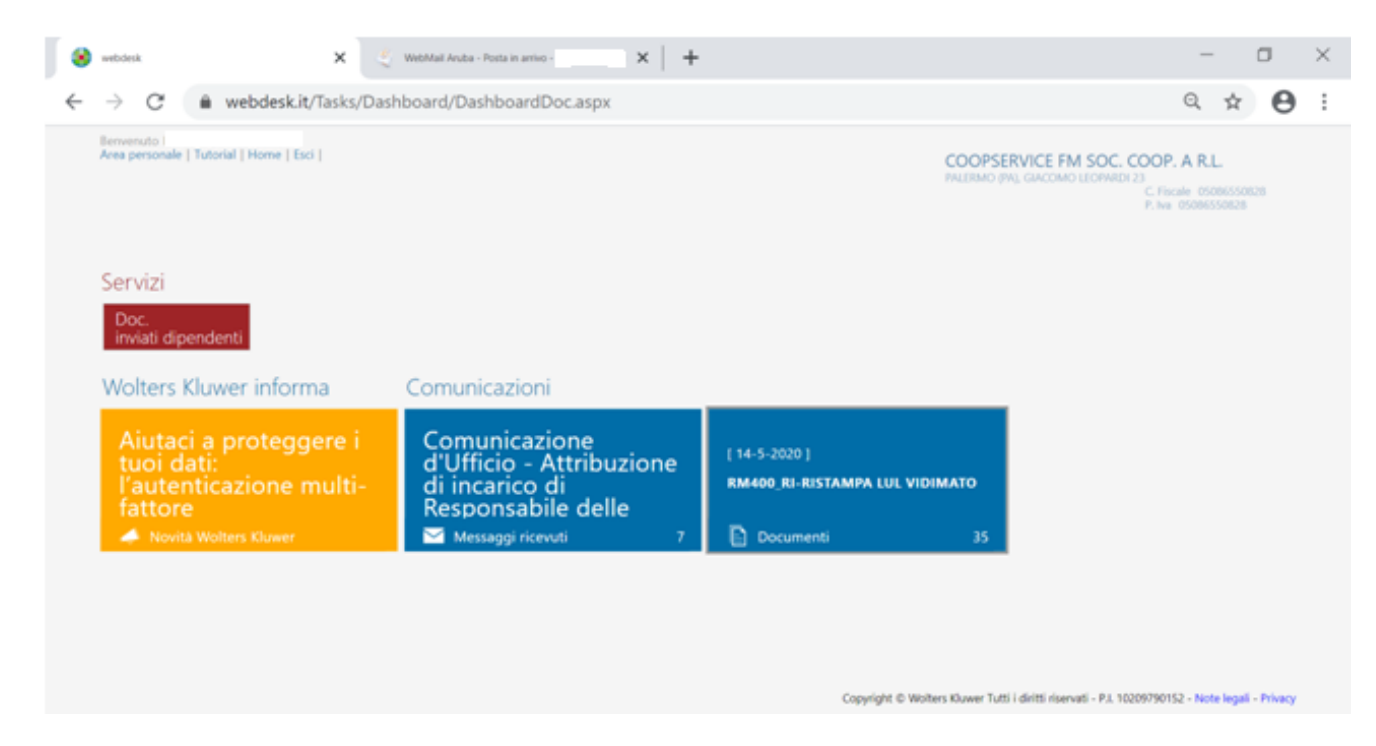

Cliccare su "RM400\_RI-RISTAMPA LUL VIDIMATO" clicca per scaricare la BUSTA PAGA

| Benvenuto<br>Area personale   Home   Esci | COOPSERVICE FM SOC<br>PALERMO (PA), GL<br>C. | C. COOP. A R.L.<br>ACOMO LEOPARDI 23<br>Fiscale 05086550828<br>P. Iva 05086550828 |
|-------------------------------------------|----------------------------------------------|-----------------------------------------------------------------------------------|
|                                           |                                              | +<br>Nuovo                                                                        |
| Descrizione Q Esito lettura • 🕂           |                                              |                                                                                   |
| Descrizione                               | Anno                                         | Data                                                                              |
|                                           |                                              |                                                                                   |
| V                                         |                                              |                                                                                   |
| ▲ RM400_RI-RISTAMPA LUL VIDIMATO          | 2017                                         | 22/03/2017 16:53                                                                  |
| Clicca per scaricare l'allegato pag. 20 - |                                              |                                                                                   |

PER NON FARE SCADERE LA PASSWORD BISOGNA EFFETTUARE L'ACCESSO SU WEBDESK ENTRO 90 GIORNI.

<u>Ai sensi dell'art. 13 del Regolamento UE 2016/679, si ricorda che le password</u> <u>comunicate dovranno essere modificate dal singolo dipendente dopo il primo accesso.</u>